## инструкция

## ПО НАСТРОЙКЕ ЦИФРОВЫХ ТВ-ПРИСТАВОК

Инструкция по перенастройке цифровой ТВ-приставки HUMAX VHDR-3000S на новые параметры вещания (регион Восток)

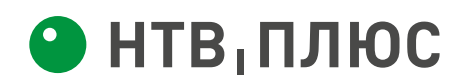

## Перенастройка цифровой ТВ-приставки HUMAX VHDR-3000S на новые параметры вещания (регион Восток)

- 1. Зайдите в Меню
- 2. Выберите строку НАСТРОЙКИ и нажмите ОК
- 3. Выберите строку ИНСТАЛЛЯЦИЯ и нажмите ОК
- 4. Введите Пароль: 0000 (если вы его меняли, то введите свою комбинацию)
- 5. Выберите строку Режим поиска НТВ-Плюс и нажмите ОК
- 6. Выберите Выкл. и нажмите ОК

Появится сообщение «Все каналы будут удалены. Вы желаете изменить режим поиска НТВ-Плюс?»

Выберите «Да» и нажмите ОК

- 7. Выберите строку ПОИСК КАНАЛОВ и нажмите ОК
- 8. Нажмите на пульте кнопку ОРТ+, в строке СЕТЕВОЙ ПОИСК выберите ВКЛ. и нажмите ОК
- 9. Подтвердите параметр поиска, нажав ОК
- 10. Для настройки спутника, на плитке с изображением спутниковой антенны нажмите ОК
- 11. Выберите строку ПРОВЕРОЧНЫЙ ТРАНСПОНДЕР и нажмите ОК
- 12. В открывшемся списке, выберите ОПРЕД.ПОЛЬЗ. и нажмите ОК

Установите в соответствующих строках следующие параметры:

| Частота       | 12475  |
|---------------|--------|
| Поляризация   | Правая |
| Скор передачи | 27500  |
| Вещание       | DVB-S2 |
| Модуляция     | 8PSK   |
| FEC           | Авто   |

После того, как в строках Интенс-ть и Качество появятся индикации уровней, выберите и нажмите на ОК.

Если в строках **Интенс-ть** и **Качество** индикации отсутствуют, то повторите предыдущие установки проверочного транспондера, изменив только значение FEC следующим образом:

| FEC             | 3⁄4                |
|-----------------|--------------------|
| выберите и нажм | ите на <b>ОК</b> . |

13. Выберите и нажмите кнопку ОК, чтобы вернуться в окно ПОИСК КАНАЛОВ.

- **14.** Для установки начального транспондера, выберите иконку с надписью **Транспондер (Нет)** и нажмите **ОК**.
- **15.** Выберите из раскрывающегося списка нужный транспондер: **12475**, **R**, **27500**, **Auto** и нажмите **OK**.

Если нужный транспондер отсутствует в списке, его необходимо создать, выбрав пункт **ОПРЕД.ПОЛЬЗ.** и произведя установки параметров в соответствии с п. 12. Подтвердите введённые параметры, нажав **ОК**.

16. Выберите ПОИСК и нажмите ОК.